## Download Adobe Digital Editions - overfør e-bøger til PC/Mac

For at læse e-bøger på din PC/Mac foreslår vi at du downloader og installerer programmet Adobe Digital Editions 4.5. Programmet er gratis og kan benyttes til at læse e-bøger udgivet som ePub og PDF.

## Download og installér Adobe Digital Editions 4.5 på din PC/Mac

- 1. Download version 4.5 af programmet her.
- 2. Vælg om du vil downloade programmet til din PC eller Mac.

| Solutions / Adobe eBook Platform /                                                                                                    |                                       |                                           |                            |                          |                     |                |                   |
|----------------------------------------------------------------------------------------------------|---------------------------------------|-------------------------------------------|----------------------------|--------------------------|---------------------|----------------|-------------------|
| Adobe Digital Edi                                                                                                    | tions /                               | Down                                      | loac                       | 1                        |                     |                |                   |
| NOODE DIgital La                                                                                                    | OVERVIEW                              | TECH SPECS                                | FAD                        | RELEASE NOTES            | DOWNLOAD            | SAMPLE EB      | OOK LIBRARY       |
|                                                                                                    |                                       |                                           |                            |                          |                     |                |                   |
| Adobe Digital Editions 4.5 Installers                                                                                                    | o download the in                     | staller Then run t                        | ne installer i             | on your machine to in    | stall Adobe Digita  | Editions       |                   |
| Download Digital Edition 4.5 Magintoch (23.2M                                                                                                    | p)                                    |                                           |                            | , jour mounte to m       |                     |                |                   |
| Developed Digital California 5 Historica (20210)                                                                                                    | )<br>)                                |                                           |                            |                          |                     |                |                   |
| Download Digital Edition 4.5 Windows (8.73MB)                                                                                                    |                                       |                                           |                            |                          |                     |                |                   |
| eamless fulfillment or books across devices                                                                                                    | With new version                      | of ADE 4.5, when                          | a consumer                 | fulfills a book on one   | device, the book    | will be automa | tically           |
| Jownloaded to all the other devices that belon                                                                                                    | g to this consume                     | r (activated using t                      | ne same us                 | er iD).                  |                     |                |                   |
| App Store                                                                                                    |                                       |                                           |                            |                          |                     |                |                   |
| or information on Adobe Digital Editions' privac                                                                                                    | y policy, see here.                   |                                           |                            |                          |                     |                |                   |
| Additional Downloads                                                                                                    |                                       |                                           |                            |                          |                     |                |                   |
| Getting Started with Adobe Digital Editions e                                                                                                    | Book                                  |                                           |                            |                          |                     |                |                   |
| The Getting Started eBook is pre-installed with                                                                                                    | Adobe Digital Edit<br>can download it | ions 4.0.3; howeve<br>using the following | er, it will not<br>g link. | be installed if you inst | all as a standard ( | user (non-admi | in user). If it i |
| not installed or if you happen to remove it, you                                                                                                    |                                       |                                           |                            |                          |                     |                |                   |
| not installed or if you happen to remove it, you<br>Download Getting Started with Adobe Digital Ed                                                                                                    | litions (EPUB, 64 K                   | B)                                        |                            |                          |                     |                |                   |
| not installed or if you happen to remove it, you<br>Download <i>Getting Started with Adobe Digital</i> Ed<br>Download Digital Edition 3.0 <i>here</i>                                                           | litions (EPUB, 64 K                   | B)                                        |                            |                          |                     |                |                   |
| not installed or if you happen to remove it, you<br>Download Getting Started with Adobe Digital Ec<br>Download Digital Edition 3.0 here<br>Sample eBook Library                                                 | fitions (EPUB, 64 K                   | B)                                        |                            |                          |                     |                |                   |
| not installed or if you happen to remove it, you<br>Download Getting Started with Adobe Digital Ec<br>Download Digital Edition 3.0 here<br>Sample eBook Library<br>Download sample eBooks for viewing in Digita | litions (EPUB, 64 K                   | B)                                        |                            |                          |                     |                |                   |
| not installed or if you happen to remove it, you<br>Download Getting Started with Adobe Digital Ec<br>Download Digital Edition 3.0 here<br>Sample eBook Library<br>Download sample eBooks for viewing in Digita | litions (EPUB, 64 K                   | B)                                        |                            |                          |                     |                |                   |
| not installed or if you happen to remove it, you<br>Download Getting Started with Adobe Digital Ec<br>Download Digital Edition 3.0 here<br>Sample eBook Library<br>Download sample eBooks for viewing in Digita | litions (EPUB, 64 K                   | B)                                        |                            |                          |                     |                |                   |

3. Når du klikker på linket for at downloade, henter du en installationsfil til din PC/Mac. Sørg for at gemme den et sted hvor du nemt kan finde den igen (som regel lægger den sig i "Downloads" eller på "Skrivebordet").

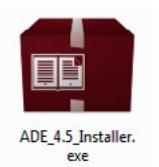

- 4. Dobbeltklik på installationsfilen for at påbegynde installationen af Adobe Digital Editions version 4.5.
- 5. Når installeringen er gennemført vil du på dit "Skrivebord" se et ikon for programmet Adobe Digital Editions 4.5. Dobbeltklik på ikonet for at åbne programmet.

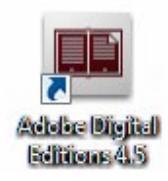

## Følg denne vejledning for at downloade en e-bog til din PC/Mac

 Når du køber en e-bog (Dogmebroderi, BRODERISTING eller EMBROIDERY STITCHES) på www.harboesgaard-broderi.dk, modtager du en mail fra WeTransfere med et link til e-bogen. I denne vejledning anvendes "Dogmebroderi" som eksempel.

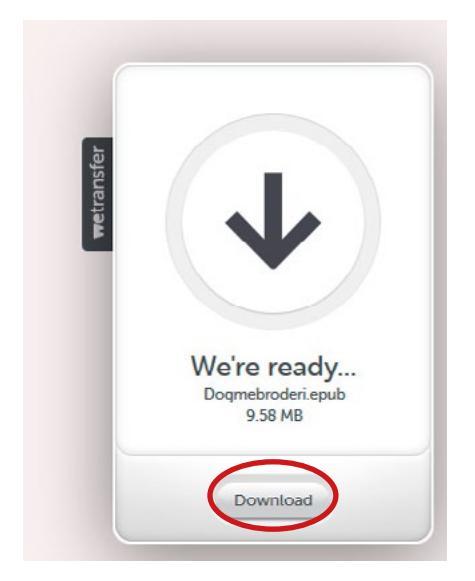

2. Klik på linket "Download".

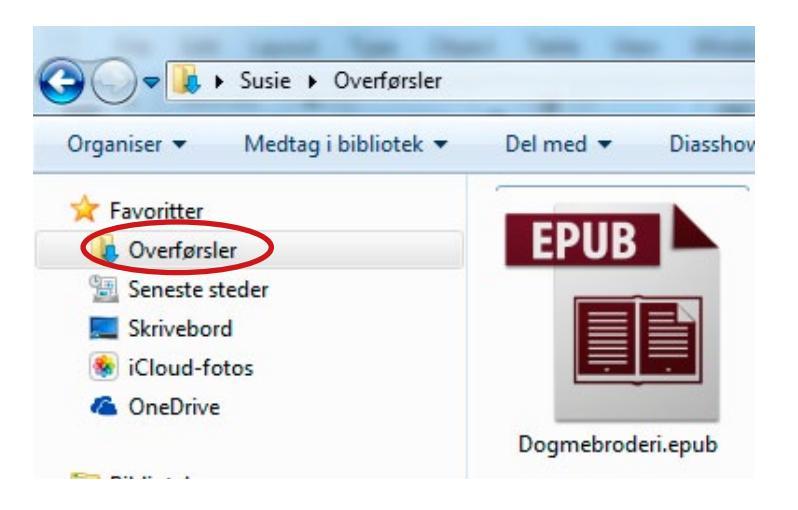

- 3. Filen lægger sig i mappen "Overførsler".
- Vælg herefter hvor på din PC/Mac du ønsker at gemme e-bogen.
  Tip! Det er en god ide at gemme e-bogen på "Skrivebordet" så den er nem at finde igen.
  Højreklik på filen og vælg "Save as/Gem som" og vælg "Skrivebordet/Desktop"

Hvis du har brug for hjælp, bedes du kontakte Susie Mikkelsen på mail: susie@collagemageri.dk. Opgiv venligst dit telefonnummer, så ringer jeg dig op.

## Tilføj en e-bog til Adobe Digital Editions

1. Åbn Adobe Digital Editions 4.5. Klik på "File" og vælg "Add to library".

| Adobe Digital Editions                                 |                           |             |                      |  |
|--------------------------------------------------------|---------------------------|-------------|----------------------|--|
| File Library Help                                      |                           | _           |                      |  |
| Add to Library<br>Read<br>Read Recent<br>New Bookshelf | Ctrl+O<br>Space<br>Ctrl+N | ves - All I | Sort by Date Added 🔻 |  |
| Copy to Bookshelf<br>Copy to Library                   | ►<br>Ctrl+Shift+O         |             |                      |  |

2. Markér den fil du ønsker at tilføje og læse i Adobe Digital Editions 4.5. Klik "Åbn" for at tilføje den.

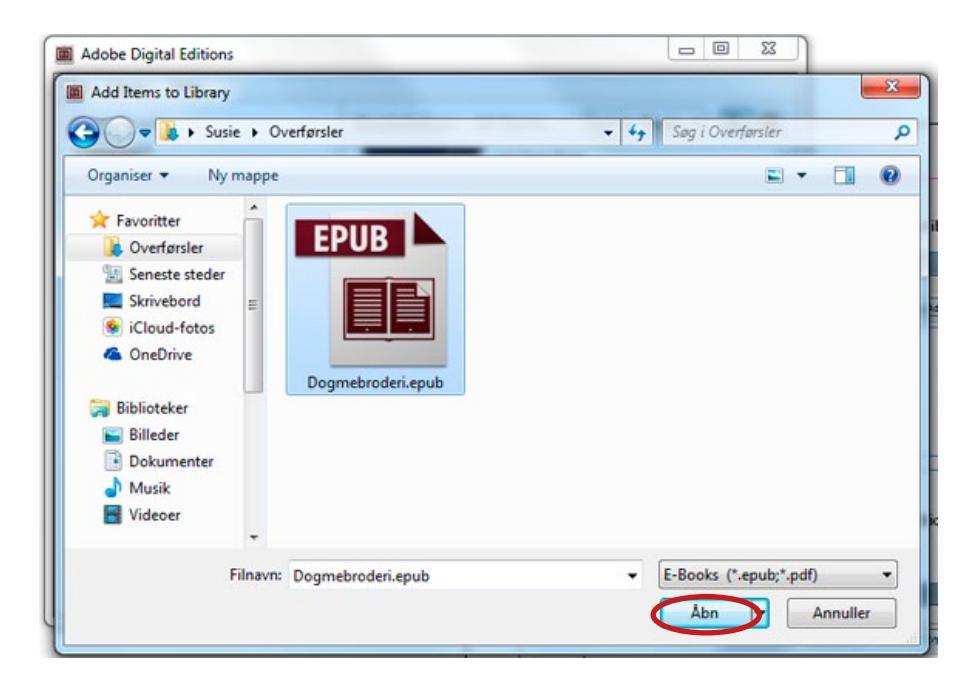

3. Du er nu klar til at læse - dobbeltklik på bogen - så er du igang.

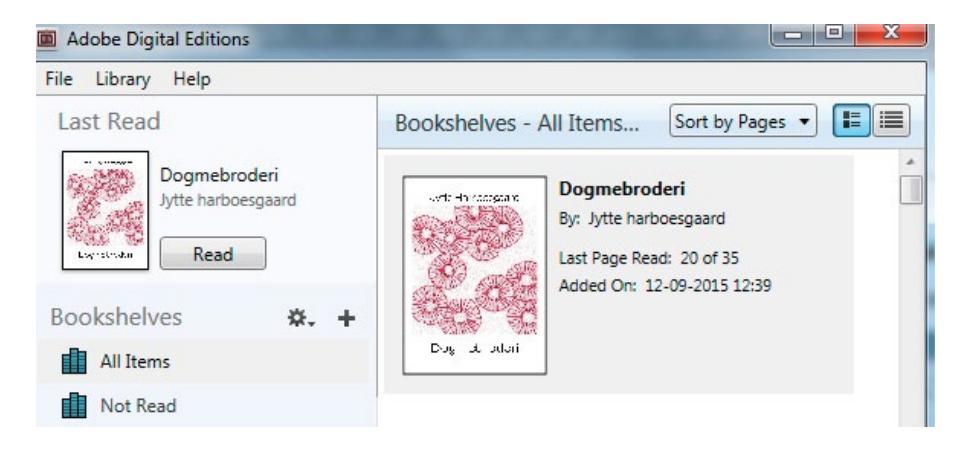